广东省招标投标监管网发布招标计划操作手册

2022 年 11 月

| 目 录                              |
|----------------------------------|
| 一、 操作说明2                         |
| 1.1、 注册登录流程2                     |
| 1.1.1、 网站登录入口2                   |
| 1.1.2、 注册法人账号(已有账号, 跳过此步骤), 个人账号 |
| 无法发布招标计划,需法人或经办人企业账号             |
| 1.1.3、 登录门户网站5                   |
| 1.1.3.1、 粤省事刷脸登录7                |
| 1.1.3.2、 账号密码登录9                 |
| 1.1.3.3、 网银证书登录10                |
| 1.1.3.4、 CA 证书登录13               |
| 1.1.3.5、 电子社保卡扫码登录16             |
| 1.1.3.6、 国家政务服务平台账号登录错误!未定义书签。   |
| 1.1.3.7、 电子营业执照登录                |
| 二、 招标计划发布17                      |
| 1.1、 招标计划发布17                    |
| 1.2、 招标计划查询22                    |

一、登录、注册操作说明

1.1、注册登录流程

1.1.1、网站登录入口

进入广东省招标投标监管网网站(http://zbtb.gd.gov.cn/login), 点击"招标计划发布"如图:

| 资格预<br>审公告    | 资格预<br>审文件 | 资格预审<br>申请文件 | 资格预<br>审报告 | 招标公告       | 招标文件      | 投标文件       | 评标报告       | 中标候选人公示        | 中标结果                      |
|---------------|------------|--------------|------------|------------|-----------|------------|------------|----------------|---------------------------|
| 。<br>)))))))) | •          | ۲            | ◎ 招标       | ◎<br>计 划 发 | ◎<br>布操作  | 。<br>⋷ 手 册 | ۲          | 0              |                           |
| 杯             | 标计划        | 发布           | 支持项目名称     | R、所在地区等关   | 关键字查询     |            |            |                | Q、搜索                      |
|               |            |              | 招标公告       | <b>5</b>   |           |            |            |                | ÷                         |
| <b>bod</b>    | 站容寻        | λП           | (小) (东莞    | 市] 大塘村金多   | 港华为项目用地平  | 土工程招标公告    | ł          | 2022           | -11-21                    |
| <b>P</b> **3  | 피표조        | ЛЦ           | (個) [梅州    | 市] 平远县柚树   | 河中上游流域水环  | 「境综合整治工程   | 监理招标公告     | 2022           | -11-21                    |
| 6             | 东省招标投      | 标监管网         | (個) [梅州    | 市] 平远县柚树   | 河中上游流域水环  | 境综合整治工程    | 设计施工总承包    |                | -11-21                    |
| Sec           | 常见问题知      | 识库           | (中山        | 市] 含珠路工程   | 答疑、澄清及补充  | 说明文件       |            | 2022           | -11-21                    |
| 1             | 1          |              | (週) [揭阳    | 市] 广东粤电惠   | 来电厂5、6号机制 | 目扩建工程 (2×1 | 000MW) 循环2 | k 2022         | -11-21                    |
| 省级            | 综合评核       | 卡专家库         | (週) [揭阳    | 市] 广东粤电惠   | 来电厂5、6号机组 | 封建工程 (2×1  | 000MW) 管壳式 | t 激招架<br>转到"设置 | Tihdows<br>["以激活 Windows, |
| 政责传说          | 巍          |              |            | Ŧ          | 中标候选人     |            |            |                | (Ŧ)                       |

进入招标计划发布页面,点击右上角的"发布入口",跳转至广 东省统一身份认证平台页面进行注册或者登录操作。

| 广东省招标投标监<br>Guargetung province Selding and supervise | 管网         総理: 个人数号先法发布招标计划、需法人或经办人会全部        |
|-------------------------------------------------------|-----------------------------------------------|
| 🏦 首页 喇 信息公告公                                          | 示 🗈 政策文件 🏦 代理机构和人员信息 🏦 审判文书查询 📄 违法行为记录 📮 违规投诉 |
| mmmaaaaa                                              | 招 标 计 划 发 布 操 作 手 册                           |
| 关键词搜索                                                 | 85                                            |
| > 12                                                  | 2022年11月22日                                   |
| > 21312                                               | 2022年11月22日                                   |
| > 101611-0102-01110-1242                              | 9022#11 <b>月</b> 22日                          |

1.1.2、注册法人账号(已有账号,跳过此步骤),个人账号无法发布 招标计划,需法人或经办人企业账号

**注册方式:**进入统一身份认证平台登录页面点击【立即注册】, 进入注册页面,选择【法人注册】,进入注册填报页面进行填报及核 验。经办人企业账号需要法人授权,具体授权指引参考如下:

(https://www.gdzwfw.gov.cn/portal/help/account-manage-manager.html)

|                                    |                              | <b>③</b> 广东省统                                                                               | 一身份认证平                | 台注册                   | eit.        |                      |       |
|------------------------------------|------------------------------|---------------------------------------------------------------------------------------------|-----------------------|-----------------------|-------------|----------------------|-------|
| 正在登录到广东省                           | 统一身份认证平台                     | <u>۸</u> ۴                                                                                  | 1 <b>8</b>            | 2                     | <b>太人注册</b> | 1                    |       |
| 个人登录                               | 法人登录                         | 1<br>1<br>1<br>1<br>1<br>1<br>1<br>1<br>1<br>1<br>1<br>1<br>1<br>1<br>1<br>1<br>1<br>1<br>1 |                       |                       |             | - ()                 |       |
| 调给入账号                              |                              | 账号信息                                                                                        |                       |                       |             |                      |       |
| 谭输入密码                              |                              | 注人登录账号+                                                                                     | 周辺2.5~20(3)           | 99.0983               | 69, 98, 71  | energian (1988)      |       |
| 请输入图中算式结果                          | ≠ × 7 = ?                    | 證券生得+<br>确以生得+                                                                              | 補助/3~20(2)<br>補助/加入也可 | 19) ; 52,00           | 9、大灯94年、1   | 4944, 6039946)_PXU); |       |
| 立 <u>即5主99</u>                     | 找回密码/账号                      | 法人信息 。                                                                                      | EXER⊋£. ↑BI           | 8.P. 2551.4           | . 10969     |                      |       |
| 9<br>1<br>1                        | 录                            | #@/ <u>2-0</u> 85*                                                                          | <b>周期入空区</b> 中        | 0.18 <sup>0</sup> . z | max. Item   | 1995)809             |       |
| 其他登                                | 录方式                          | <u>最位/548</u> /2014年<br>第 *                                                                 | 0-6989K               | 86 °                  | #6A23.      | nation, south Homas  | 10129 |
| (2) 專行                             | 审登录                          | 运中地址*                                                                                       | WAR                   | -                     | 101         |                      |       |
| 网银证书(CAi                           | 书   电子社保卡                    |                                                                                             | INSALEMANS            | ide.                  |             |                      |       |
| the part of the part of the        | an whether Statistics market | 法地代表人姓名卡                                                                                    | milikalite            | UI15                  |             |                      |       |
| 1057 年間人的40月9720月 4<br>50月回顧,清前往用户 | WAD 当何用活:12245               | 注意代表人语样。                                                                                    | 802                   | *                     | milikistro  | 8人2中市時               |       |

法人注册示例(经办人需按照法人授权):

(1) 法人角色,选择"法人登录",用微信扫一扫二维码进行营业执照绑定,用微信扫一扫后,出现绑定营业执照页面,再点击"下载执照"页面,进入实名验证页面。

(2)实名核验:出现实名核验的页面,核验完成或者不进行核验直接点击"下一步";(3)注册完成:账号注册成功,并会以短信的方式将注册的账号告知用户。

|  | 正在登录到 广东省                           | 统一身份认证平台                                 |   |
|--|-------------------------------------|------------------------------------------|---|
|  | 个人登录                                | 法人登录                                     | _ |
|  | 法人包括企业、个体工商F                        | 户、政府机关、社会团体等                             |   |
|  |                                     |                                          |   |
|  | 无需注册,使用 <mark>微</mark><br>即可进行电子营业执 | 信 日描上方二维码<br>照登录 ① 用户帮助                  | < |
|  |                                     | 录方式 ———————————————————————————————————— |   |

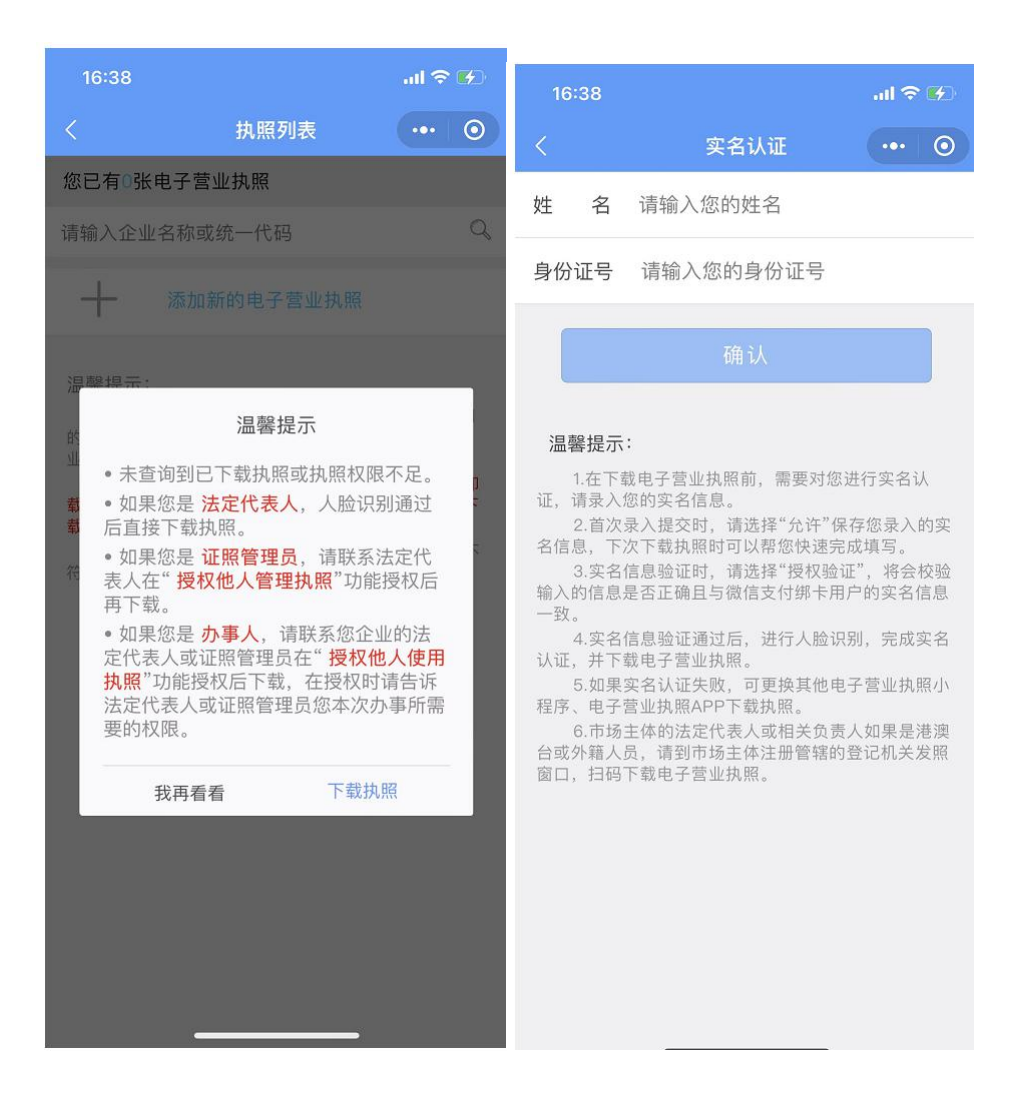

#### 1.1.3、登录门户网站

统一身份认证平台支持多种登录方式,发布"招标计划"只支持 经办人或法人角色发布,故个人身份登录后需选"经办企业信息"方 可进行招标计划发布,具体登录方式为介绍如下:

(1) 经办人登录方式:

- ▶微信扫一扫-粤省事小程序
- ▶ 账号密码
- ▶ 网银证书

≻CA 证书

▶电子社保卡

- ▶国家政务服务平台账号
- (2) 法人登录方式:
  - ▶ 微信扫一扫-电子营业执照
  - ▶账号密码
  - ▶ 网银证书
  - ≻CA 证书
  - ▶ 国家政务服务平台账号

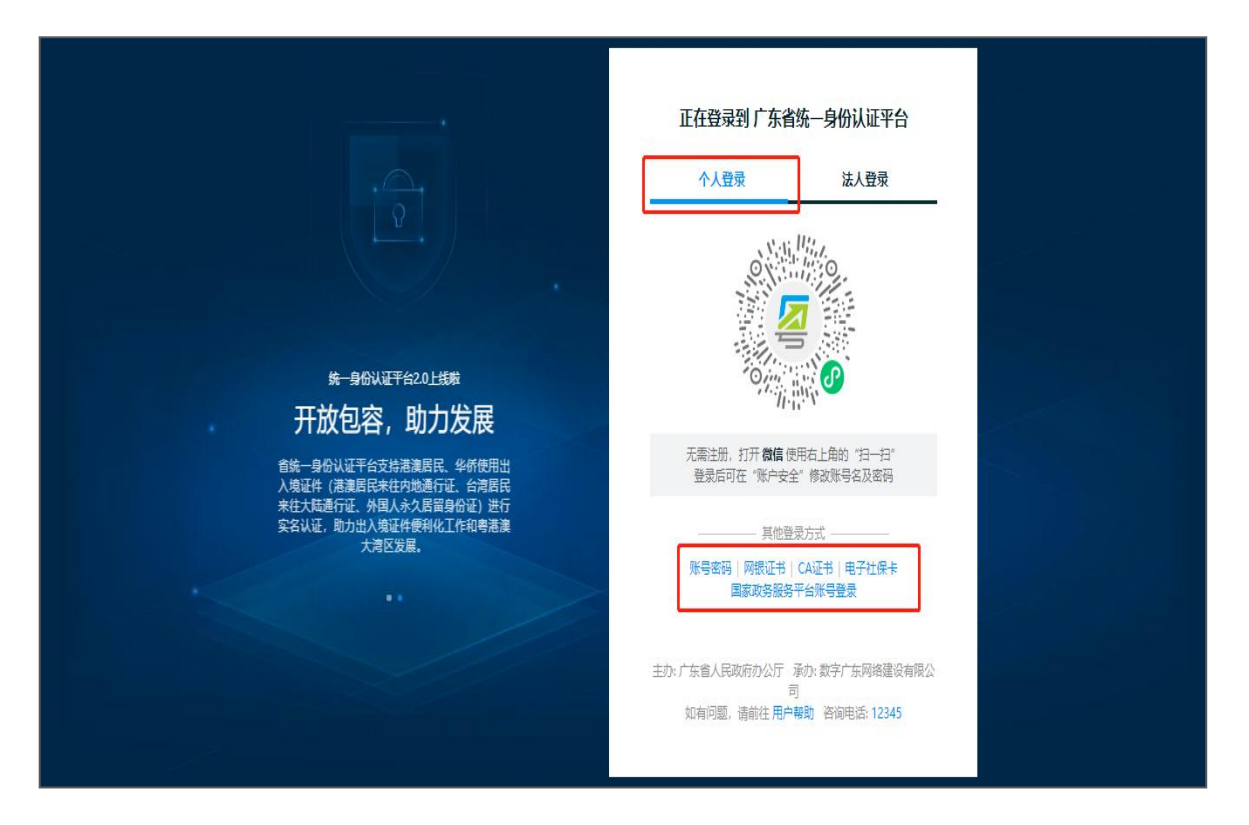

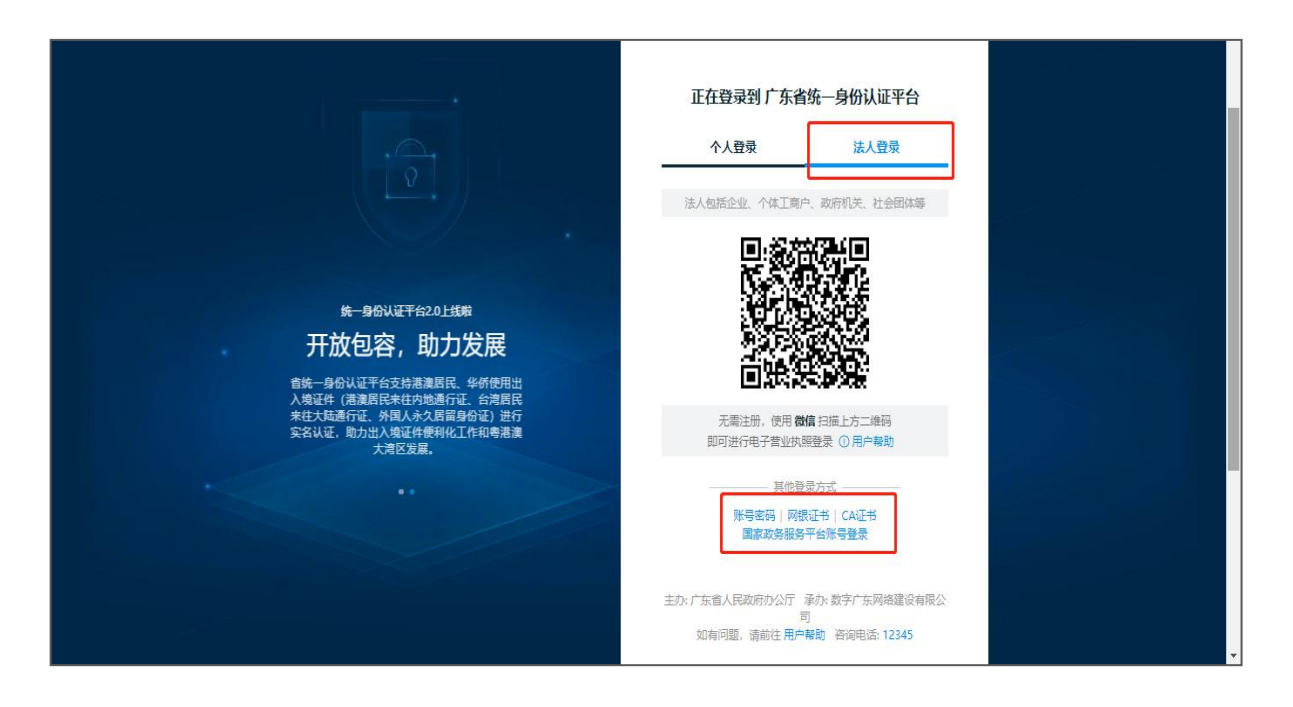

#### 1.1.3.1、粤省事刷脸登录

在统一身份认证平台登录首页,点击登录首页中的【粤省事刷脸登录】。打开微信使用右上角的"扫一扫"功能,扫描该二维码。在移动设备屏幕上进行人脸识别,识别成功后移动设备上会出现"登录成功"页面提示,PC端成功登录广东省公共资源交易平台。

| 正在登录到 广东省                             | <b>省统一身份认证平台</b>                                |
|---------------------------------------|-------------------------------------------------|
| 个人登录                                  | 法人登录                                            |
| 请输入账号                                 |                                                 |
| 请输入密码                                 |                                                 |
| 请输入验证码                                | -9232                                           |
| 立即注册                                  | 找回密码/账户                                         |
| ŝ                                     | 登录                                              |
| 其他理<br>會 響行<br>网眼证书(CA)<br>国家政务服务     | 登录方式<br><b> 当事登录</b><br>延丁:电子社保卡<br>各平台派:登录     |
| 主办: 广东省人民政府办公厅<br>如有问题,请前往 <b>用</b> ) | 承办: 数字广东网络建设有限公司<br><sup>二階</sup> 勤 咨询电话: 12345 |

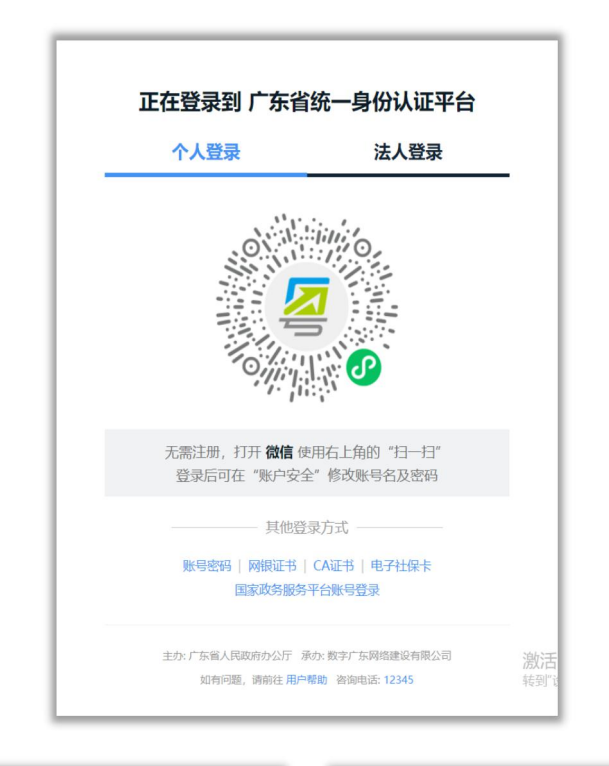

| 15:16        |                           | .11 5G 💻       | 15:20                      |                               | .II 5G 💻             |
|--------------|---------------------------|----------------|----------------------------|-------------------------------|----------------------|
| ۵            | 用户登录                      | ••• •          | <                          | 登录                            | ••• @                |
|              |                           |                | ◀: 別提示"因账号                 | 注册情况无法提供                      | ŧ服务",可根∷ <b>&gt;</b> |
|              |                           |                |                            | [8]                           |                      |
| 登录           | 到广东政府服                    | <b></b>        | 当前业                        | 务需要人脸识                        | 别验证                  |
| 如没有账号,<br>广东 | 系统会自动注册新账号<br>R政务服务网与粤省事/ | 号,可用于登录<br>小程序 | 信息将与                       | 当前微信绑定(用于                     | 身份验证)                |
|              |                           |                | 证件类型                       |                               | 14 12                |
|              | 立即登录                      |                | 店氏身份证                      |                               | 近洋                   |
|              |                           |                | 姓名                         |                               |                      |
|              |                           |                | 女兆**                       |                               | G                    |
|              |                           |                | 身份证                        |                               |                      |
|              |                           |                | 4**********                | ***2                          | Ø                    |
|              |                           |                | 我同意广东省<br>交的信息用于<br>议》及《个人 | 政务服务数据管<br>快捷登录。查看<br>信息保护政策》 | 理局使用我所提<br>《用户服务协    |
|              |                           |                | Ŧ                          | T始人脸识别验i                      | Œ                    |
|              | 間 新 わいひ                   |                |                            |                               |                      |

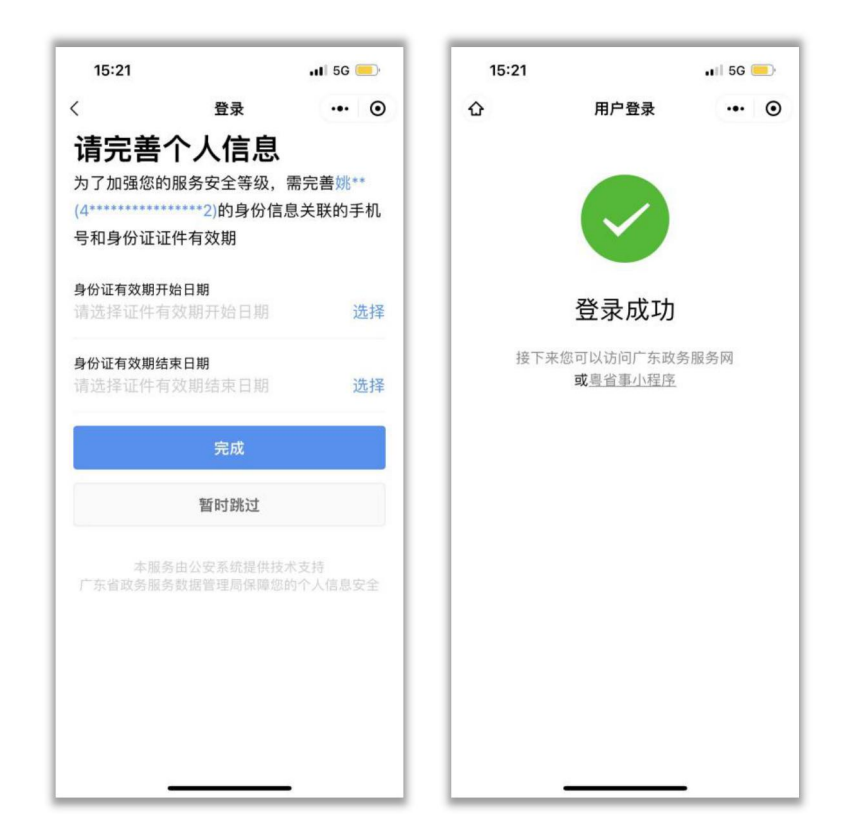

登录成功后选择"经办企业信息"

| 身份证<br>44****1 联系人<br>156****512<br>办企业信息 |                               |  |
|-------------------------------------------|-------------------------------|--|
| 办企业信息                                     | 身份证 联系人<br>44****1 156****512 |  |
|                                           | 办企业信息                         |  |
| 北臺山河馬德臺技术有限公司                             | 北京山南島信意東卡有限公司                 |  |

### 1.1.3.2、账号密码登录

在统一身份认证平台登录首页,选择【账号密码】。输入账号、 密码以及验证码,点击【登录】按钮登录广东省公共资源交易平台。

| 正在登录到 广东省                        | 统一身份认证平台                         | - II.      | 正在登录到 广东省            | 统一身份认证平台            |
|----------------------------------|----------------------------------|------------|----------------------|---------------------|
| 个人登录                             | 法人登录                             | - 11       | 个人登录                 | 法人登录                |
|                                  | <u></u>                          | - 11       | 蓉输入账号                |                     |
| . O```'''                        |                                  | - II.      | ① 清輔入账号              |                     |
|                                  |                                  | - II.      | 诸编入密码                |                     |
|                                  |                                  | - II.      | ① 清榆入登录密码            |                     |
| 0, 1                             |                                  | - II.      | 请编入图中算式结果            | <u>ع ×2=?</u>       |
|                                  |                                  | - 11       | 立即注册                 | 找回密码/账)             |
| 需注册,打开 <b>微信</b> 使<br>登录后可在"账户安全 | 用右上角的"扫一扫"<br>"修改账号名及密码          |            | 9                    | ₹                   |
| ———— 其他登                         | 表方式 —————                        |            | ———— 其他登             | 录方式 ————            |
| 账号密码 网银证书                        | CA证书   电子社保卡                     | - II.      | <b>(2)</b> 專省        | 事登录                 |
| 国家政务服务                           | 2台账号登录                           |            | 网眼证书   CA证<br>国家政务服务 | 书   电子社保卡<br>平台账号登录 |
| 主办:广东省人民政府办公厅 承<br>如有问题,请前往用户帮   | か: 数字广东网络建设有限公司<br>助 咨询电话: 12345 | 激活<br>转到"议 | 主力:广东省人民政府办公厅 導      | 的:数字广东网络建设有限公司      |

登录成功后选择"经办企业信息"

| 当前账号信息   |                  |  |  |
|----------|------------------|--|--|
| ****蕊    |                  |  |  |
| 身份证      | 关系人<br>56****512 |  |  |
| 经办企业信息   |                  |  |  |
| 北京山西南京京大 | 限公司              |  |  |
|          |                  |  |  |

## 1.1.3.3、网银证书登录

在统一身份认证平台登录首页,选择【网银证书】。根据引导页 提示,点击链接下载网银证书助手、相应网银客户端;若未安装数字 证书客户端,会弹窗提示安装,点击【知道了】即可。启动网银客户 端,插入网银证书,输入网银证书对应的 PIN 码,点击【数字证书登录】登录广东省公共资源交易平台。若是首次使用该网银证书进行登录,需填写姓名/法人名称、证件类型、证件号码,点击【网银身份认证】完成登录。

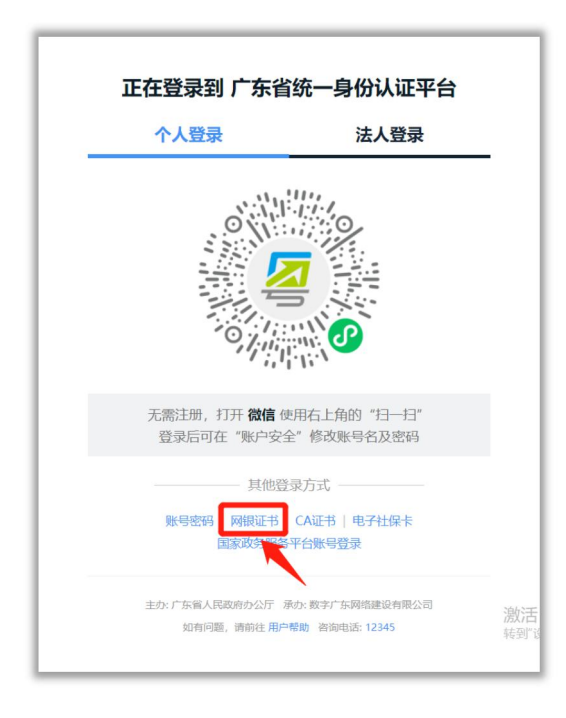

| 个人登录                             | 法人登录           |
|----------------------------------|----------------|
|                                  |                |
| ▲ `≠/+m:ラ!¤ <i>!にる/木 _</i> IF1A- | ¥NII ⊯⊂∔>nKoo. |
|                                  |                |
| h.                               | 提示             |
| 您的电脑尚未安                          | 安装数字证书客户端,     |
| 请确认                              | 是否安装。          |
|                                  | 知道了            |
|                                  | K              |
| 数子 1                             | 1 书 登 マ        |
| ——— 其他                           | 澄录方式 ————      |
| (2) 粤                            | 省事登录           |
| 账号密码   C                         | A证书   电子社保卡    |

| 个人登录                                      | 法人登录                             |
|-------------------------------------------|----------------------------------|
|                                           |                                  |
| 1.请使用win7操作系统,IE10或以                      | 人上版本浏览器;                         |
| 2.若通过【网银助手】进行操作<br>书 网银助手   中国建设银行        | 请先下载相应的客户端及数字证<br>中国工商银行         |
| 3.若通过【CA证书】进行操作                           | 青下载CA助手: 点此下载                    |
| 4.请确认是否运行加载项。查看页<br>的提示栏,若有提示请选择"允许<br>面。 | 面顶弧或者底部有无运行加载项<br>f"。若无显示提示栏请刷新页 |
| 5.点击【数字证书登录】输入【PI                         | N码】即可                            |
| 注:                                        |                                  |
| 数 字 证                                     |                                  |
| ———— 其他登                                  | 录方式 ————                         |
|                                           |                                  |
| 🙆 幽省                                      | 「事務会                             |
| (四) 粤省<br>新号家码   CA辺                      | 事登录<br>书   电子社保生                 |

|                                                                                                    |                                                                                        |    | 广东省统一  | 身份认证平 | 云台登录  |
|----------------------------------------------------------------------------------------------------|----------------------------------------------------------------------------------------|----|--------|-------|-------|
| 正在登录到 广东省<br>个人登录                                                                                                    | 统一身份认证平台<br><sub>法人登录</sub>                                                            |    | *用户类型: | ●个人用户 | 〇机构用户 |
| 1.请使用win7操作系统,IE10或以<br>2.若通过【网银助手】进行操作,<br>书:网银助手   中国建设银行  <br>3.若通过【CA证书】进行操作,谓<br>4.请确认是否运行加载项。查看页<br>的提示栏,若有提示请选择"允许<br>面。 | 上版本浏览器;<br>请先下载相应的客户端及数字证<br>中国工商银行<br>I下载CA助手:点此下载<br>面顶部或者底部有无运行加载项<br>"。若无显示提示拦请刷新页 |    |        | 身份证   |       |
| 5.点击【数字证书登录】输入【PI<br>注:<br>                                                                                                    | N码】即可<br>持 登 录<br>大 丁<br>事登录<br>片 电子社保卡<br>F合账号登录                                      | 激活 | X      | 限身份认证 |       |

# 登录成功后选择"经办企业信息"

| 当前账号信息                  |                             |                    |  |
|-------------------------|-----------------------------|--------------------|--|
| ****蕊                   |                             |                    |  |
| 身份证 耳<br>44****1 1      | <sup>关系人</sup><br>56****512 |                    |  |
| 经办企业信息                  |                             |                    |  |
| 北京山市等位高兴术制              | 限会司                         |                    |  |
| 统一社会信用代码<br>91110119221 | 送系人 绑3<br>20                | 定截止日期<br>)24-09-28 |  |

# 1.1.3.4、 CA 证书登录

在统一身份认证平台登录首页,选择【CA 证书】。根据引导页

提示,点击链接下载 CA 助手;若未安装数字证书客户端(即 CA 助手),会弹窗提示安装,点击【知道了】即可。启动数字证书客户端(即 CA 助手),插入 CA 证书,输入 CA 证书对应的 PIN 码,点击 【数字证书登录】登录广东省公共资源交易平台。

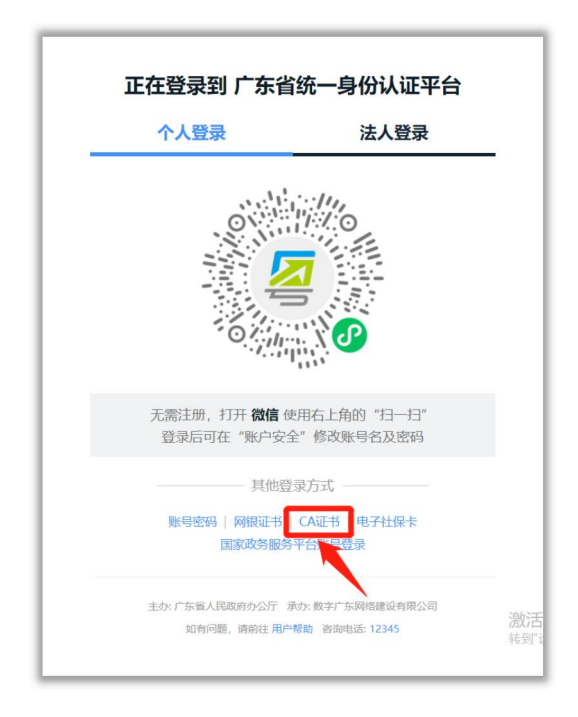

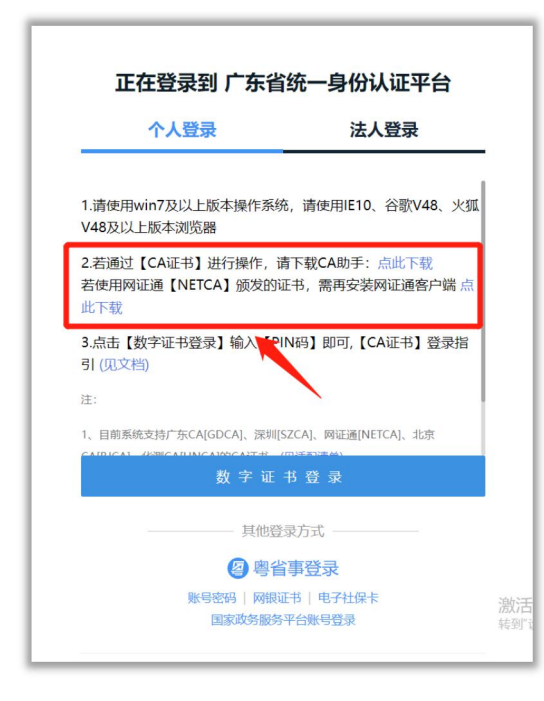

| 个人登录        | 法人登录               |
|-------------|--------------------|
|             |                    |
|             | 大 注压田に10 公司(110 小) |
| 提           | 示                  |
| 您的电脑未安装或未启动 | 动CA助手,请确认是否已       |
| 安装并启        | 动CA助手              |
| 下载最新版CA助手   | CA证书操作指引           |
| Am          | *                  |
| 741         |                    |
|             |                    |
| 数子 业        | ¥ <u></u> 4        |
| ————— 其他登   | 录方式                |
| (四) 粤省      | 事登录                |
| 账号密码   网银词  | 正书   电子社保卡         |
| 国家政务服务      | 平台账号登录             |

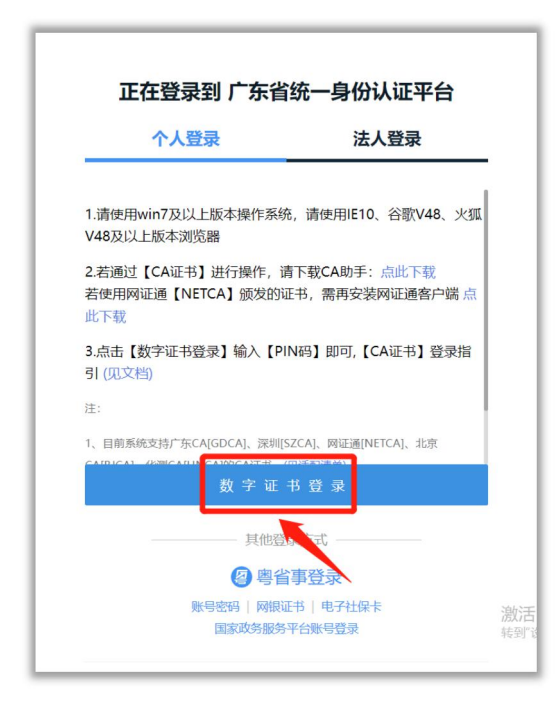

登录成功后选择"经办企业信息"

| 当前账号信息         |                   |  |
|----------------|-------------------|--|
| ****           |                   |  |
| 身份证<br>44****1 | 联系人<br>156****512 |  |
| 经办企业信息 🗕       |                   |  |
|                |                   |  |
| 北京山南等省         | 夏卡月限公司            |  |

## 1.1.3.5、电子社保卡扫码登录

在统一身份认证平台登录首页,选择【电子社保卡】。使用微信 或支付宝电子社保卡扫一扫功能扫描二维码登录广东省公共资源交 易平台。

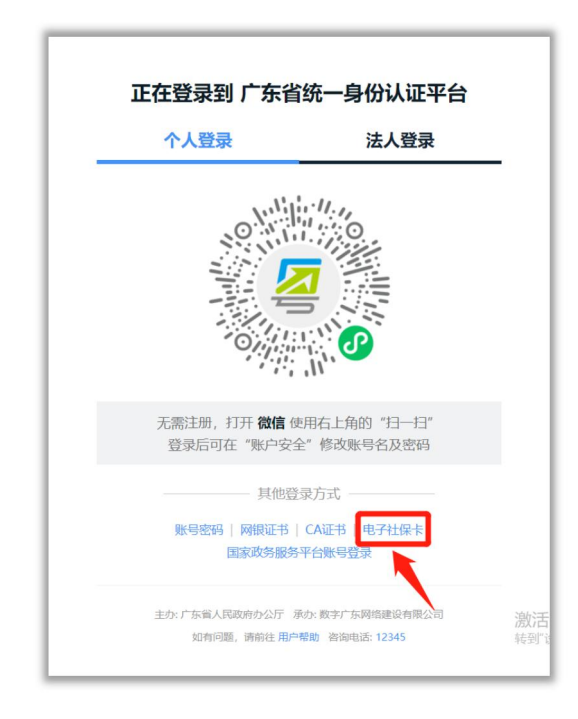

## 二、招标计划发布操作

## 1.1、招标计划发布

进入广东省招标投标监管网网站

(http://zbtb.gd.gov.cn/login),点击"招标计划",进入"招标计划发布"页面,点击右上角的"发布入口,跳转至广东省统一身份认证平台页面进行登录操作,登录成功进入发布计划页面。

1、选择角色(如需要更换角色,点击右上角的按钮,选择"退出",或者关闭页面重新登录):

| <b>60</b> 1404 | I I TYTERANDE 🐨 I JYTERADYTELAS 🔛 🦷 I A 🔛 KANADAR | мик 🖬 лаход 🖬 | 111 11 10 AE      |                         | 52-P 50.68 |      |               |
|----------------|---------------------------------------------------|---------------|-------------------|-------------------------|------------|------|---------------|
|                | 广东省招标投标监管网-用户中心                                   |               |                   |                         |            |      | 2 statestates |
| #              | 招标计划列表                                            |               |                   |                         |            |      |               |
|                | 全部 特报送 待审核 已退回 已发布                                |               | 选择角               | 色                       | _          |      | 发布新招标计划       |
|                | 招标计划编号 请输入招标计划编号                                  | 我是招           | 示人                | 我是招标代                   | 理 招标       | 示人名称 |               |
|                | <b>计划发布责任人</b> 计划发布责任人                            | 进入            |                   | 进入                      | 发行         | 市状态  | 全部            |
|                | 序号 招标计划编号                                         | 招标计划名称        | 招标人名称             | 的建时间                    | 计划发布责任人    | 发布状态 | 操作            |
|                | 1 91110112592376617R-20221117-000015-2            | aaadada       | 北京山河易信息技<br>术有限公司 | 2022-11-17 21:0<br>1:42 | daadad     | 已退回  |               |
|                | 2 91110112592376617R-20221117-000017-4            | Aaaadaada     | 北京山河易信息技<br>术有限公司 | 2022-11-17 21:0<br>3:19 | dasdada    | 已退回  |               |

## 退出登录

|     |        |           |       | <b>2</b> 8.0%                            | 2/2 ## # # 7 7 司 |
|-----|--------|-----------|-------|------------------------------------------|------------------|
| 已发布 |        |           |       | <ul> <li>つ 返回首页</li> <li>① 退出</li> </ul> | 发布新招标计划          |
| 7   | 招标计划名称 | 请输入招标计划名称 | 招标人名称 | 请输入招标人名称                                 |                  |

2、以"招标代理"角色说明,点击"我是招标代理"底下的"进入"按钮,右上角的"发布新招标计划",如下图:

| :: | 广东省招标投标监管网-用户中心                        |           |                                         |                         |         |        |               |
|----|----------------------------------------|-----------|-----------------------------------------|-------------------------|---------|--------|---------------|
| =  | 招标计划列表                                 |           |                                         |                         |         |        |               |
|    | 全部 待报送 待审核 已退回 已发布<br>——               |           |                                         |                         |         |        | 发布新招标计划       |
|    | 招标计划编号 请输入招标计划编号                       | 招标计划      | <b>》名称</b> 请输入招                         | 际计划名称                   | 招标人     | 名称 请输入 | 習标人名称         |
|    | 计划发布责任人 计划发布责任人                        | 创建时间      | 司 开始日                                   | 明 - 茴 结束                | 日期 发布状  | 参      | ∨ 0. 披索 2. 重置 |
|    | 序号 招标计划编号                              | 招标计划名称    | 招标人名称                                   | 创建时间                    | 计划发布责任人 | 发布状态   | 操作            |
|    | 1 91110112592376617R-20221117-000015-2 | aaadada   | 学生に言う 息技<br>オリーンゴ                       | 2022-11-17 21:0<br>1:42 | daadad  | 已退回 编辑 | 重新报送 查看 删除    |
|    | 2 91110112592376617R-20221117-000017-4 | Aaaadaada | 北北北北北北北北北北北北北北北北北北北北北北北北北北北北北北北北北北北北北北北 | 2022-11-17 21:0<br>3:19 | dasdada |        | 重新报送 查看 删除    |
|    |                                        |           |                                         | 2022-11-17 21:0         |         | _      |               |

3、"招标代理"角色需要上传的招标计划的盖章文件及招标人的授权委托书,"招标人"角色只需要招标计划的盖章文件即可。

|   | 广东省招标 | 际投标监管网-用户中。 | ۵.                              |   |
|---|-------|-------------|---------------------------------|---|
| ≞ | ← 返回  | 招标计划登记      |                                 |   |
|   |       | 备注          |                                 | A |
|   |       | * 招标计划附件    |                                 |   |
|   |       |             | 上传文件                            |   |
|   |       |             | 1、请上传招标计划的盖章文件。                 |   |
|   |       |             | 2、只支持上传一个PDF文件,文件大小限制50MB。      |   |
|   |       | * 授权委托书     |                                 |   |
|   |       |             | 上传文件                            |   |
|   |       |             | 1、招标代理发布招标计划,需上传委托书,请上传委托书盖章文件。 |   |
|   |       |             | 2、只支持上传一个PDF文件,文件大小限制50MB。      |   |

4、一个招标计划可关联多个招标项目,如一个招标计划需关联多个项目,可点击右上角"增加明细"来关联多个项目。如下图:

| 招标投标监管     | 管网-用户中心  |         |   |    |              |             | <b>主</b> 京: 可予估计4 |
|------------|----------|---------|---|----|--------------|-------------|-------------------|
| 招标计        | 划登记      |         |   |    |              |             |                   |
| 明细内容       |          |         |   |    |              |             | + 增加時             |
|            |          |         |   |    |              |             |                   |
| 项目1        |          |         |   |    |              |             |                   |
|            | *招标项目名称  |         |   |    |              |             |                   |
|            | *是否建设工程  | ◎ 是 ○ 否 |   | 0  | * 投资项目代码     |             | 0                 |
| * <u>F</u> | 是否依法必招项目 | ◎ 是 ○ 否 |   | 0  | * 监管单位       |             |                   |
|            | *招标内容    | 请选择     |   |    | * 招标方式       | 请选择         | ~                 |
|            | *招标项目类型  | 招标项目类型  |   |    | * 估算投资 (万元)  |             |                   |
| ł          | 的项目建设地点  | 谓选择     | v |    | * 抬标公告预计发布时间 | 一 选择招标公告预计发 | fold I            |
|            |          |         |   | ſĸ | 存 报送 返回      |             |                   |

5、如招标计划信息遗留或其它原因暂未"报送",可以先点击 底部"保存"按钮,进行信息保存,在招标计划列表页可进行再次编 辑或者报送:

| <b>當</b> 百度 | 一下,你就知道 😵 打开新的标签页 📒 粤平 | 安 📙 公共资源 📙 周振 📒 指述 | 失办 📙 已导入 📙 监督管理平台 🖸 腾讯企业邮箱·登录 📒 | 软通         |     |
|-------------|------------------------|--------------------|---------------------------------|------------|-----|
|             | 广东省招标投标监管网-用户中心        |                    |                                 |            |     |
| .≞          | ← 返回 招标计划登记            |                    |                                 |            |     |
|             |                        |                    |                                 |            |     |
|             | * 招标项目建设地点             | 河源市 🗸              | *招标公告预计发布时间                     | 2022-11-30 |     |
|             | *项目概况                  | asdada             |                                 |            |     |
|             |                        |                    |                                 |            | te. |
|             |                        |                    |                                 |            |     |
|             | 幸 审核记录                 |                    |                                 |            |     |
|             |                        |                    |                                 |            |     |
|             | 审核日期                   | 审核人                | 审核状态                            | 审核意见       |     |
|             | 2022-11-17 22:13:56    | 黄福全                | 已退回                             | 122121     |     |
|             |                        |                    |                                 |            |     |
|             |                        |                    |                                 |            |     |
|             |                        |                    | 保存报送返回                          |            |     |

# 再次编辑或者报送

| J. | 东省招标投标监管网-用 | 目户中心      |            |                    |        |        |         |          | 10 | <sup>с</sup> |     |
|----|-------------|-----------|------------|--------------------|--------|--------|---------|----------|----|--------------|-----|
| Τ  | 招标计划编号      | 请输入招标计划编号 | 招标计划名称     | <b>F</b> 请输入招标计划名称 |        |        | 招标人名称   | 请输入招标人名称 |    |              |     |
|    | 计划发布责任人     | 计划发布责任人   | 创建时间       | 問 开始日期             | - 🗇 结束 | 日期     | 发布状态    | 全部       | ~  | Q 搜索         | の重重 |
|    |             |           |            |                    |        |        |         |          |    |              |     |
|    |             |           |            |                    |        |        |         |          |    |              |     |
|    | 序号 招标计划编号   |           | 招标计划名称 招标, | 【名称 自              | 则建时间   | 计划发布责任 | 王人 发布状态 |          |    | 操作           |     |

6、招标计划"报送":当招标信息已补充完整后,可点击"报送"按钮进行招标计划报送给审核人进行审核。

| 广东省招标投标监管网-用户中心 | d.        |             |                |      | 2 北京, 一部 合 | ** ** |
|-----------------|-----------|-------------|----------------|------|------------|-------|
| ← 返回 招标计划登记     |           |             |                |      |            |       |
| 幸 计划信息          |           |             |                |      |            |       |
| * 招标计划名称        | dandnansd |             |                |      |            |       |
| *招标计划发布责任人      | ad as     | *招标人注册地     | 广东省            |      | 韶关市        |       |
|                 |           |             | 武江区            |      |            |       |
| *招标人名称          | asdas     | * 招标人社会信用代码 | 12440100088216 | 243C |            |       |
| 备注              |           |             |                |      |            | 1     |
| * 招标计划附件        |           | /           |                |      |            |       |
|                 | 上传文件      | /           |                |      |            |       |

# 列表页报送

| 广东公积标料标览等网。  | 如 " 考平女 " 公共资源 "          | 周报   指天小   日等人  | □ 田間草理水品 10 随时在不能的 | 8-豆浆         | • · · · · · · · · · · · · · · · · · · · |
|--------------|---------------------------|-----------------|--------------------|--------------|-----------------------------------------|
| 招标计划列表       |                           |                 |                    |              |                                         |
| 10101010100  |                           |                 |                    |              |                                         |
| 全部 待报送       | 待审核 已退回 已发布               |                 |                    |              | 发布新招标计划                                 |
| _            |                           |                 |                    |              |                                         |
|              |                           |                 |                    |              |                                         |
| 招标计划编号       | 请输入招标计划编号                 | 招标计划名称          | 请输入招标计划名称          | 招标人名称        | 请输入招标人名称                                |
| 计划发布责任人      | 计划发布责任人                   | 创建时间            | 國开始日期 - 回结         | 東日期 发布状态     | 全部 🗸 🤉 🗘 超素 🖒 重要                        |
|              |                           |                 |                    |              |                                         |
|              |                           |                 |                    |              |                                         |
| 序号 招标计划编号    |                           | 招标计划名称 招标人      | 名称 创建时间            | 计划发布责任人 发布状态 | 操作                                      |
| 1 1244010009 | 2162426 20221110 000001 0 |                 | 2022-11-19 17:3    |              | 4010 4014 2515 0000                     |
| 12440100088  | 210243C-20221119-000001-0 | danunansu asdas |                    | au as 行放达    | 2011日 1101日 111日日 111日日                 |

发布成功后的招标公告在门户页面展示

| 广东省招标投标监管<br>Guangdong province bidding and supervision n | を<br>成人<br>etwork                    | 의 <b>发</b> 行 |
|-----------------------------------------------------------|--------------------------------------|--------------|
|                                                           | 🗈 政策文件 👥 代理机构和人员信息 🏦 审判文书查询 🔚 违法行为记录 | ₽ 违规         |
| ,,,,,,,,,,,,,,,,,,,,,,,,,,,,,,,,,,,,,,,                   | 招标公告和公示信息发布服务指引                      |              |
| 关键词搜索                                                     | 搜索                                   |              |
| » 11111                                                   | 2                                    | 022年11月18E   |
| 》 招标计划名称-1118-1810                                        | 2                                    | 022年11月18日   |
| 》 招标计划名称1118-1935                                         | 2                                    | 022年11月18日   |
| 》招标计划名称-1117-4                                            | 2                                    | 022年11月17日   |
| 》 招标计划名称1117-6                                            | 2                                    | 022年11月17日   |

#### 1.2、招标计划查询

进入广东省招标投标监管网网站

(http://zbtb.gd.gov.cn/login),点击"招标计划",进入"招标计划发布"页面,点击右上角的"发布入口,跳转至广东省统一身份认证平台页面进行登录操作,登录成功进入发布计划页面。

1、招标计划门户页查询:输入关键字查询,点击搜索可进行招标计划查询。

| 广东省招标投标监<br>Guangdong province bidding and supervisio | 管网<br>n retwork                        | ○ 发布)       |
|-------------------------------------------------------|----------------------------------------|-------------|
| 前 首页 (1) 信息公告公                                        | 示 🗈 政策文件 👥 代理机构和人员信息 🏦 审判文书查询 🔚 违法行为记录 | 📮 违规排       |
|                                                       | 招标公告和公示信息发布服务指引                        |             |
| 关键词搜索                                                 | 投资                                     |             |
| » 11111                                               |                                        | 2022年11月18日 |
| 》 招标计划名称-1118-1810                                    |                                        | 2022年11月18日 |
| ★24年3上刊42年971110 1035                                 |                                        | 2022年11日10日 |

2、招标计划用户中心查询:招标人、招标代理登录后,在用户中 心页面可根据招标计划状态、招标计划编号、计划名称、招标人名称、

# 发布责任人、创建时间机械能招标计划查询。

| 东省招标投标监管网-用    | 户中心                       |           |                |              |             |         |      | 2       | 前京10月1日 1月1日 |
|----------------|---------------------------|-----------|----------------|--------------|-------------|---------|------|---------|--------------|
| 招标计划列表         |                           |           |                |              |             |         |      |         |              |
| 全部 待报送 谷       | 寺审核 已退回 已发布               |           |                |              |             |         |      |         | 发布新招标计       |
|                |                           |           |                |              |             |         |      |         |              |
| 招标计划编号         | 请输入招标计划编号                 | 招标计       | 划名称            | 请输入招标计划      | 名称          | 招标      | 示人名称 | 请输入招标人名 | ŵ            |
| 计划发布责任人        | 计划发布责任人                   | 创建时       | 间              | 茴 开始日期       | ] - [ 回 结束  | 日期 发布   | 市状态  | 全部 ~    | Q投索 C重置      |
|                |                           |           |                |              |             |         |      |         |              |
| 序号 招标计划编号      |                           | 招标计划名称    | 招标人名称          | 你 创建         | 时间          | 计划发布责任人 | 发布状态 |         | 操作           |
| 1 124401000882 | 216243C-20221119-000001-0 | dandnansd | asdas          | 2022<br>5:07 | -11-19 17:3 | ad as   | 待报送  | 编辑      | 送 查看 删除      |
|                |                           |           | Justice Length | B/mm+t 2022  | 11 17 21.0  |         |      |         |              |

## 查询结果列表页

| 序号 | 招标计划编号                               | 招标计划名称    | 招标人名称                | 创建时间                    | 计划发布责任人 | 发布状态 | 操作            |
|----|--------------------------------------|-----------|----------------------|-------------------------|---------|------|---------------|
| 1  | 12440100088216243C-20221119-000001-0 | dandnansd | asdas                | 2022-11-19 17:3<br>5:07 | ad as   | 待报送  | 編輯 报送 直看 翻除   |
| 2  | 91110112592376617R-20221117-000015-2 | aaadada   | 北部 日本市技<br>术有限公司     | 2022-11-17 21:0<br>1:42 | daadad  | 已退回  | 编辑 重新报送 查若 删除 |
| 3  | 91110112592376617R-20221117-000017-4 | Aaaadaada | "考虑"。2000年年<br>术有限公司 | 2022-11-17 21:0<br>3:19 | dasdada | 已退回  | 編輯 重新报送 直看 删除 |
| 4  | 12440100088216243C-20221117-000020-7 | asdadas   | wqqwewqe             | 2022-11-17 21:0<br>5:37 | qqweqwe | 已退回  | 編編 重新报送 查看 删除 |
| 5  | 12440100088216243C-20221117-000008-5 | asdasd    | asdddddd             | 2022-11-17 20:5<br>3:10 | sadaaaa | 已发布  | 直看            |

# 1.3、招标计划撤回

已报送未审核的招标计划如需要调整,可以"撤回"调整后再重 新报送,如下图

| 計 广东省招标投稿 | 广东省招标投标监管网-用户中心 |                            |                       |                                   |             |          |           |  |  |  |  |
|-----------|-----------------|----------------------------|-----------------------|-----------------------------------|-------------|----------|-----------|--|--|--|--|
| ■ 招标计划发布  | 招标计划编号          | 请输入招标计划编号                  | 招标计划名称                | 请输入招标计划名称                         | 招标人         | 名称 请输入招标 | 記人名称      |  |  |  |  |
|           | 计划发布责任<br>人     | 计划发布责任人                    | 创建时间                  | □ 开始日期 - □ □ □                    | 结束日期 发布状    | ☆ 全部 ∨   | Q 授素 C 重置 |  |  |  |  |
|           | 序号 招标计划编号       |                            | 招标计划名称 招标             | 人名称 创建时间                          | 计划发布责任<br>人 | 漆        | 操作        |  |  |  |  |
|           | 1 1244010008    | 8216243C-20221119-000001-0 | dandnansd asda        | s 2022-11-19 1<br>7:35:07         | ad as 待审核   | Ę        |           |  |  |  |  |
|           | 2 9111011259    | 2376617R-20221117-000015-2 | 北京<br>aaadada 息技<br>司 | 山河易信 2022-11-17 2<br>术有限公 1:01:42 | daadad 已退回  | 編組 電話    | 新板送 査着 謝除 |  |  |  |  |

# 1.4、招标计划删除

未报送、已退回的招标计划可以执行"撤回"操作,如下图

|     | 广东省招标 | 投标出 | は転监管网-用户中心 🔹 |                                      |           |            |                         |             |      |      |        |    |
|-----|-------|-----|--------------|--------------------------------------|-----------|------------|-------------------------|-------------|------|------|--------|----|
| 鲁 招 | 际计划发布 |     |              |                                      |           |            |                         |             |      |      |        |    |
|     |       |     | 序号           | 招标计划编号                               | 招标计划名称    | 招标人名称      | 创建时间                    | 计划发布责任<br>人 | 发布状态 |      | 操作     |    |
|     |       |     | 1            | 12440100088216243C-20221122-000034-8 | adasd     |            | 2022-11-22 1<br>1:13:49 | 业主          | 待报送  | 编辑   | 报送 查看  | 删除 |
|     |       |     | 2            | 12440100088216243C-20221119-000001-0 | dandnansd | asdas      | 2022-11-19 1<br>7:35:07 | ad as       | 待审核  |      | 查看 撤回  |    |
|     |       |     | 3            | 91110112592376617R-20221117-000015-2 | aaadada   | 自打 限公<br>司 | 2022-11-17 2<br>1:01:42 | daadad      | 已退回  | 編組   | 新报送 查找 |    |
|     |       |     | 4            | 91110112592376617R-20221117-000017-4 | Aaaadaada | л          | 2022-11-17 2<br>1:03:19 | dasdada     | 已退回  | 編組 1 | 新报送 查  | 删除 |